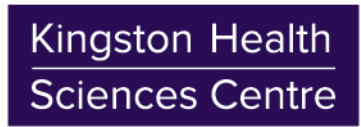

Centre des sciences de la santé de Kingston

## **Connecting to KHSC Corporate Wi-Fi**

Apple Mac (OS X, OS) Instructions

July 2017 v1.0

. 83% 🗩 Fri 2:22 PM KHSC 🔍 😑 1. Click the 'Wi-Fi' option and select 'Join Other Network...' Turn Wi-Fi Off ✓ KGH-Guest 0 Join Other Networ Create Network... Open Network Preferences... 2. Enter the below details, then select 'Join': Find and join a Wi-Fi network. Network Name: KHSC Enter the name and security type of the network you want to Security: **WPA/WPA2** Enterprise ioin. Your HDH or KGH credentials: Username: Network Name: KHSC "hoteldieu\USERNAME" or Security: WPA/WPA2 Enterprise Mode: Automatic "kgh\USERNAME" Username: byodtestuser2 Password: Your HDH or KGH credentials Password: ..... Show password Note: If you get an error message from the captive portal Remember this network stating your browser isn't supported, close the captive portal, start Safari and enter a website to access. ? Show Networks Cancel Verify Certificate 3. Click 'Continue' to verify the certificate and enter your  $\rightarrow$ Authenticating to network "KHSC" Mac credentials to update the settings Before authenticating to server "ciscoisepv1.kgh.on.ca", you should examine the server's certificate to ensure that it is appropriate for this network. To view the certificate, click 'Show Certificate' ? Show Certificate Cancel Co 4. Once connected, open Safari and enter 0 1 1. ••• • • • 🗎 guest2.kgh.on.ca KHSC BYOD Portal a website in the address bar (e.g. Englastiques SurgesCores www.kgh.on.ca), you will be redirected 1 2 3 to the "KHSC BYOD Portal" **BYOD Welcome** Welcome to the BYOD portal. Access to this network requires your device to be configured for enhanced security. Click Start to provide device information before components are installed on your device. 5. Read the Acceptable Use Policy, then  $\longrightarrow$ Please accept the policy. You are responsible for maintaining the confidentiality of the password and all activities that occur under your usemame and password. Kingston Health Sciences Centre offers the Service for activities such as the active use of e-mail, instant messaging, torwaing the World Wold Web and accessing corporate intramest. High volume data transfers, as especially sustained high volume data transfers, are not permitted. Hosting a web server or any other server by use of our Service is prohibited. Trying to access someone else's account, sending unsolitoted built e-mail, collection of other pocipies period lata within their knowledge and interference with other networks users are all prohibited. Kingston Health Sciences Centre reserves the right to suspend the Service fixingston Health Sciences Centre reasonably believes that your use of the Service or unreasonably Sciences Centre nerves the right to revise, anned or moldy these Terms & Conditions, our cher policies and agreements, and aspects of the Service Iself. Notice of any revision, amendment, or modification will be posted on Kingston Health Sciences Centre website and will be effective as to avaientine users.<sup>1</sup> Mid via date accession the service of the service of the Service Iself. Notice of any revision, amendment, or modification will be posted on Kingston Health Sciences Centre website and will be effective as to avaientine users.<sup>1</sup> Mid via date accession the control of the service is and will be effective as to avaientine users.<sup>1</sup> Mid via date accession the control of the service as the avaient of the service of the service the service of the service the service and will be effective as to avaient users.<sup>1</sup> Mid via atten accession the service the service that the service the service the service the service the service the service the service the service the service the service the service the service the service the service the service the service the service the service the service the service the service the service click 'Start' 6. Enter a 'Device name' and optionally a ce itself. Notice of any revision, amendment, or ng users 30 days after posting. 'Description', then click 'Continue' Start

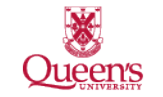

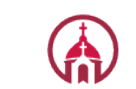

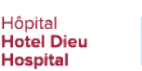

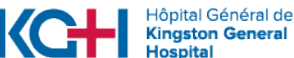

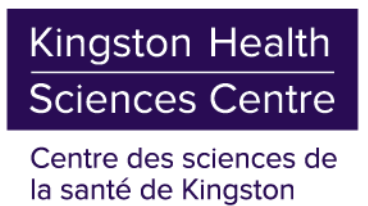

7. Open the downloaded file "SPW.tar" to extract the file "cisco\_network\_setup\_assistant.dmg"

| 8.  | Open the "cisco_network_setup_assistant.dmg" file, ar<br>launch the "Cisco Network Setup Assistant"; click 'Ope<br>when prompted | ıd →<br>n'    | Cisco Netwo<br>Assista                                                                                                    | Cisco_network_setup_assistant 1 item, 541 KB available                                                                                                    |
|-----|----------------------------------------------------------------------------------------------------|---------------|----------------------------------------------------------------------------------------------------|----------------------------------------------------------------------------------------------------|
|     |                                                                                                    |               | cisco_network                                                                                                    | <_setup_a                                                                                                    |
| 9.  | Click 'Start' to begin downloading the profile $\longrightarrow$                                                                 | ••            | c                                                                                                    | isco Network Setup Assistant                                                                                                    |
|     |                                                                                                    | ,ı ı,<br>CIS  | ılıı<br>co                                                                                                    | Network Setup Assistant                                                                                                    |
|     |                                                                                                    |               |                                                                                                    | to securely connect to the network.           Start         Quit                                                                                                    |
|     |                                                                                                    |               |                                                                                                    | ② 2013 Cisco Systems, Inc. Cisco, Cisco Systems and Cisco Systems logo are registered<br>trademarks of Cisco Systems, Inc. and/or its affiliates in the U.S. and certain other countries.         |
| 10. | . Click 'Continue' to verify the certificate and enter ——<br>your Mac credentials                                                | $\rightarrow$ |                                                                                                    | Verify Certificate                                                                                                    |
|     |                                                                                                    |               | Vour computer is attempt certificate from: guest2.kgh.on.ca<br>Your computer is attempt to security connect to: guest2.kgh.on.ca that presented a<br>security certificate that cannot be verified.<br>Connecting to this server may result in a server security compromise. If you continue,<br>the server will attempt to re-configure the WF-IF settings on this device. |                                                                                                    |
|     |                                                                                                    | ?             | Show C                                                                                                    | Certificate Continue Cancel                                                                                                    |
| 11. | Click 'Exit' and your device is ready to use the $\longrightarrow$ internet                                                      | •••           |                                                                                                    | Disco Network Setup Assistant                                                                                                    |
|     |                                                                                                    | יו יי<br>כוא  | co                                                                                                    | Network Setup Assistant<br>Your device is now configured for secure access                                                                                                    |
|     |                                                                                                    |               |                                                                                                    | to the "KHSC" network.                                                                                                    |
|     |                                                                                                    |               |                                                                                                    | EXIT<br>© 2013 Cisco Systems, Inc. Cisco, Cisco Systems and Cisco Systems logo are registered<br>trademarks of Cisco Systems, Inc. and/or its affiliates in the U.S. and certain optic countries. |